## Centrum- en Spreidingsmaten

In deze module werk je met de volgende tabel.

| cijfer     | 3 | 4 | 5 | 6 | 7 | 8 | 9 |
|------------|---|---|---|---|---|---|---|
| frequentie | 1 | 2 | 4 | 8 | 6 | 5 | 3 |

## Het invoeren van een tabel

De tabel voer je als volgt in op de GR.

- Kies <u>STAT</u>. Je komt in het STAT-EDIT-menu.
- Kies de optie Edit.
- Je komt op het *lijsten-invoerscherm*. Je ziet de lijsten L1, L2, L3, ...

Maak lijst L1 zo nodig leeg door de cursor op L1 te zetten en dan op [CLEAR] [ENTER] te drukken. De andere lijsten maak je op dezelfde manier leeg.

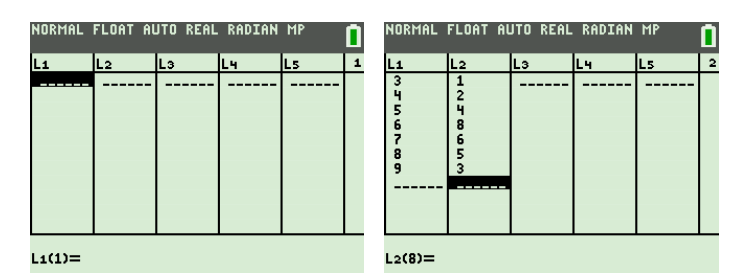

- Voer bij L1 in 3 ENTER 4 ENTER ... 9 ENTER.
- Voer bij L2 in 1 ENTER 2 ENTER ... 3 ENTER.

Je hebt de tabel ingevoerd op de GR. We zeggen dat de lijsten lijst  $1 = \{3, 4, 5, 6, 7, 8, 9\}$  en lijst  $2 = \{1, 2, 4, 8, 6, 5, 3\}$  zijn ingevoerd.

Met de optie Edit uit het STAT-EDIT-menu kom je op het lijsten-invoerscherm waar je tabellen invoert.

## Het berekenen van het gemiddelde, de mediaan en de standaardafwijking

Na het invoeren van dat de lijst  $1 = \{3, 4, 5, 6, 7, 8, 9\}$  en lijst  $2 = \{1, 2, 4, 8, 6, 5, 3\}$  krijg je als volgt het gemiddelde, de mediaan en de standaardafwijking.

- Kies STAT en ga met 🕨 naar het submenu CALC.
- Kies de optie 1-Var Stats uit het STAT-CALC-menu.

Afhankelijk van de instelling STATWIZARDS in het MODE-menu kunnen er nu twee dingen gebeuren. Of je komt op het basisscherm óf je krijgt een scherm waarop je List en Freqlist moet invullen.

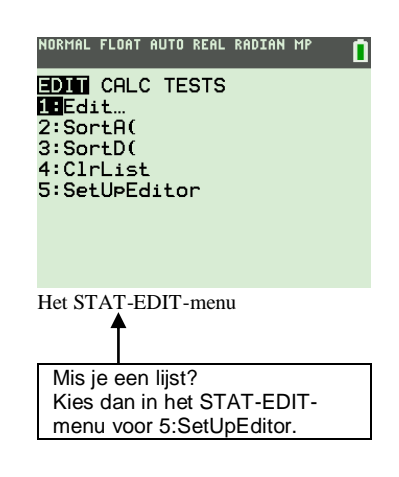

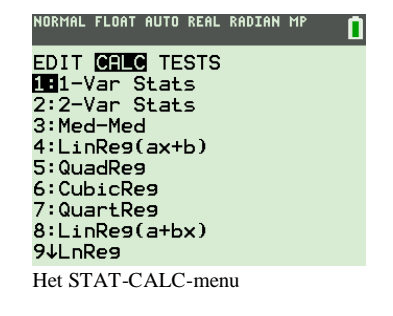

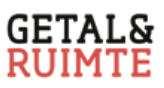

Kom je op het basisscherm, zie het scherm hiernaast, tik dan achter 1-Var Stats in [L1] (= 2nd 1) , [L2] (= 2nd 2) gevolgd door [ENTER].

, staat naast  $x^2$ 

Kom je op het invulscherm, zie het scherm hiernaast, tik dan achter List: [L1] (= 2nd 1) in en achter FreqList: [L2] (= 2nd 2). Met ⊂ en ∧ navigeer je door dit scherm. Zet de cursor op Calculate en druk op ENTER.

Op het basisscherm verschijnt een overvloed aan statistische gegevens. Zie het rechterscherm hiernaast.

Door  $\frown$  in te tikken verschijnen nog meer gegevens.

De belangrijkste gegevens zijn

- x het gemiddelde is  $\overline{x} = 6,48$
- n het aantal waarnemingsgetallen is n = 29
- Med de mediaan is Med = 6
- minX het kleinste waarnemingsgetal
- Q1 het eerste kwartiel
- Q3 het derde kwartiel
- maxX het grootste waarnemingsgetal.
- $\sigma x$  de standaardafwijking is  $\sigma \approx 1,52$ .

## Opmerking

Hierboven heb je aan de optie **1-Var Stats** twee lijsten opgegeven. Geef je alleen lijst 1 op dan neemt de GR bij alle waarnemingsgetallen van deze lijst als frequentie 1. In het invulscherm kun je een ingestelde lijst met [CLEAR] weghalen.

Met de optie 1-Var Stats uit het STAT-CALC-menu krijg je een overvloed aan statistische gegevens bij een frequentietabel. De tabel voer je in bij L1 (waarnemingsgetallen) en L2 (frequenties). Vervolgens zorg je voor 1-Var Stats L1, L2 of stel je List in op L1 en FreqList op L2.

Om bij de onderstaande tabel van proefwerkcijfers zowel van de jongens als van de meisjes het gemiddelde proefwerkcijfer te berekenen gebruik je drie lijsten.

| proefwerkcijfer | 3 | 4 | 5 | 6 | 7 | 8 | 9 |
|-----------------|---|---|---|---|---|---|---|
| aantal jongens  | 2 | 4 | 3 | 5 | 2 | 1 | 0 |
| aantal meisjes  | 1 | 3 | 1 | 4 | 1 | 2 | 1 |

lijst 1 = {3, 4, 5, 6, 7, 8, 9}, lijst 2 = {2, 4, 3, 5, 2, 1, 0} en lijst 3 = {1, 3, 1, 4, 1, 2, 1}

Na 1-Var Stats L1, L2 of de instelling List = L1 en FreqList = L2, krijg je voor de jongens  $\bar{x} \approx 5, 2$ .

Na 1-Var Stats L1, L3 of de instelling List = L1 en FreqList = L3, krijg je voor de meisjes  $\overline{x} \approx 5,8$ .

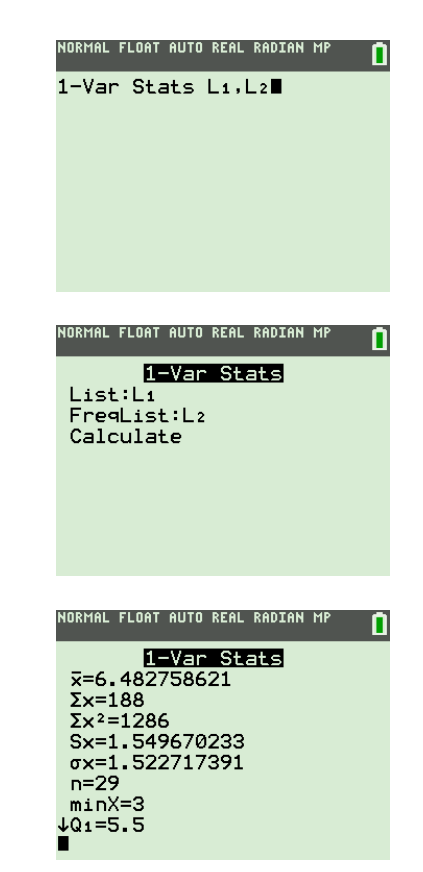